- H+  $\bigcirc$ **ξ**44% 11:03 Установленные (50) Asphalt 8 Shellrazer Hero Jump Личный кабинет Платежи АИСИ PaintJoy Line DeathPipe Free 0 -Ø Quick PDF Облако Compass HD+ Лента Mail.Ru Scanner B WinZip TeamViewer Тайцзи Панда ВКонтакте Диск Image 2 RepostIt PicsArt Wallpaper **XPERIA {** >>>>>
- 1. Выбираем иконку установленной программы Платежи АИСИ :

2. Первым шагом для пользование программой Платежи АИСИ будет регистрация пользователя. Провести регистрацию можно, нажав иконку в верхней части экрана:

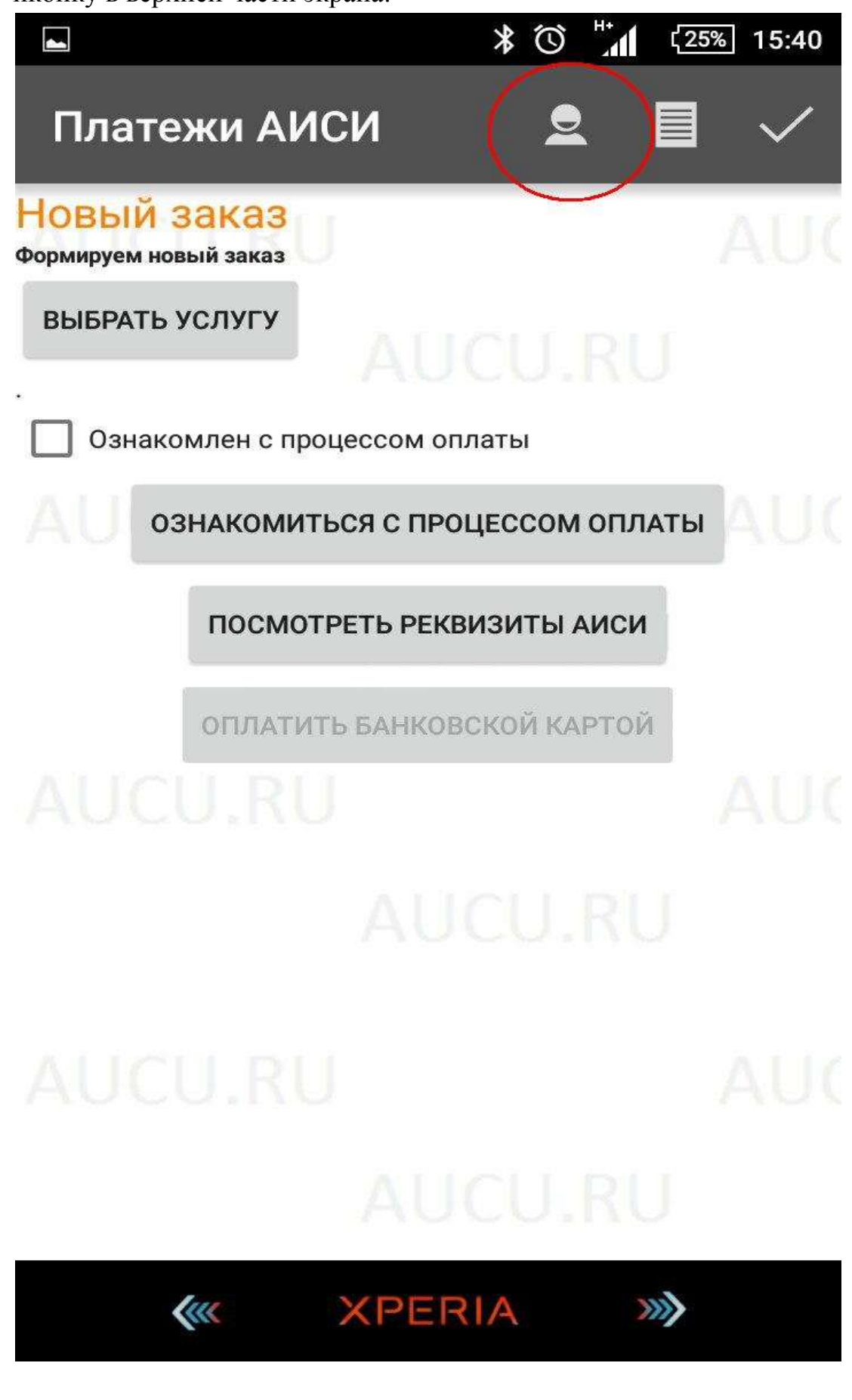

3. Далее вводим личные данные, полное имя пользователя и адрес почтового ящика:

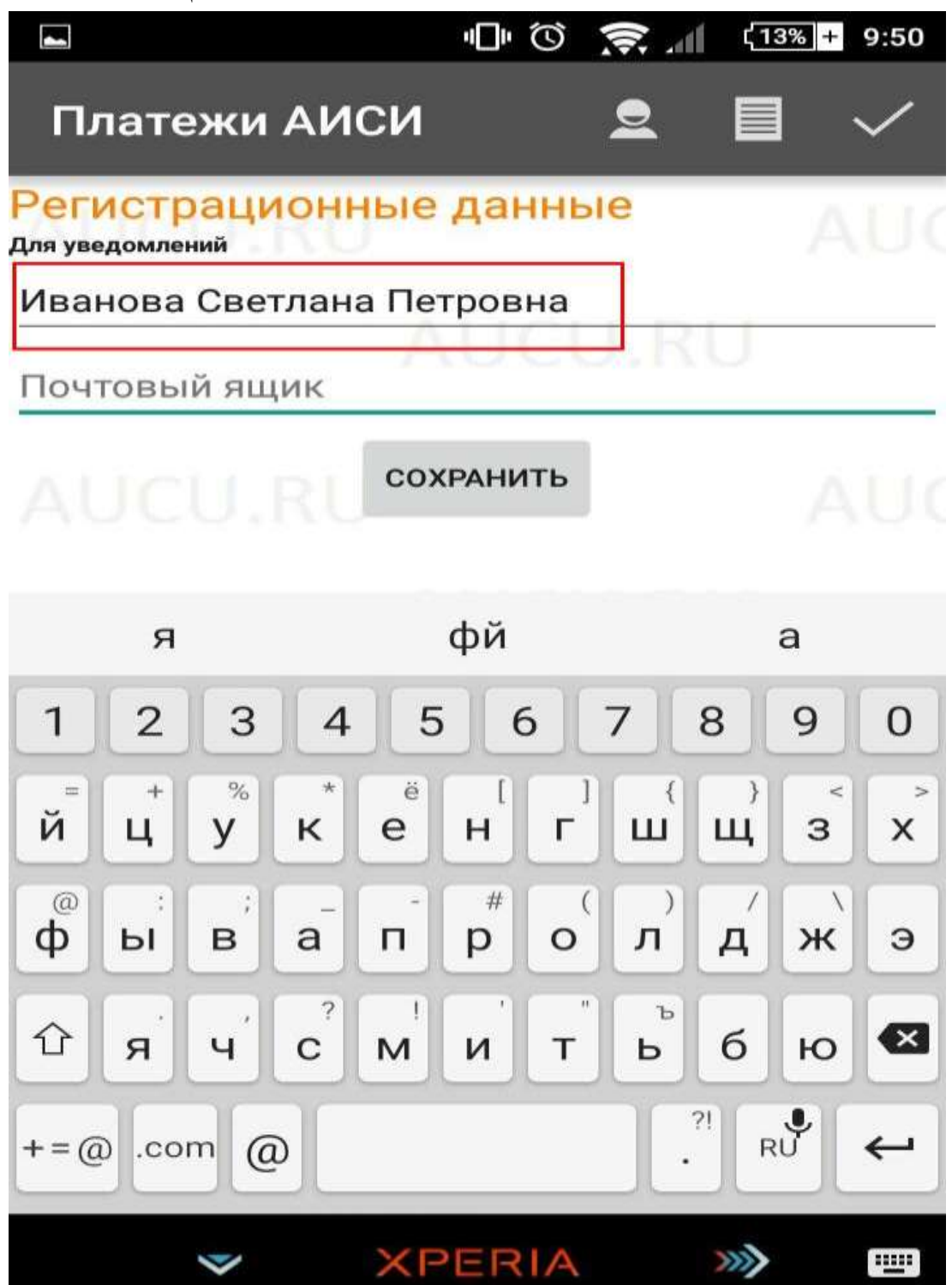

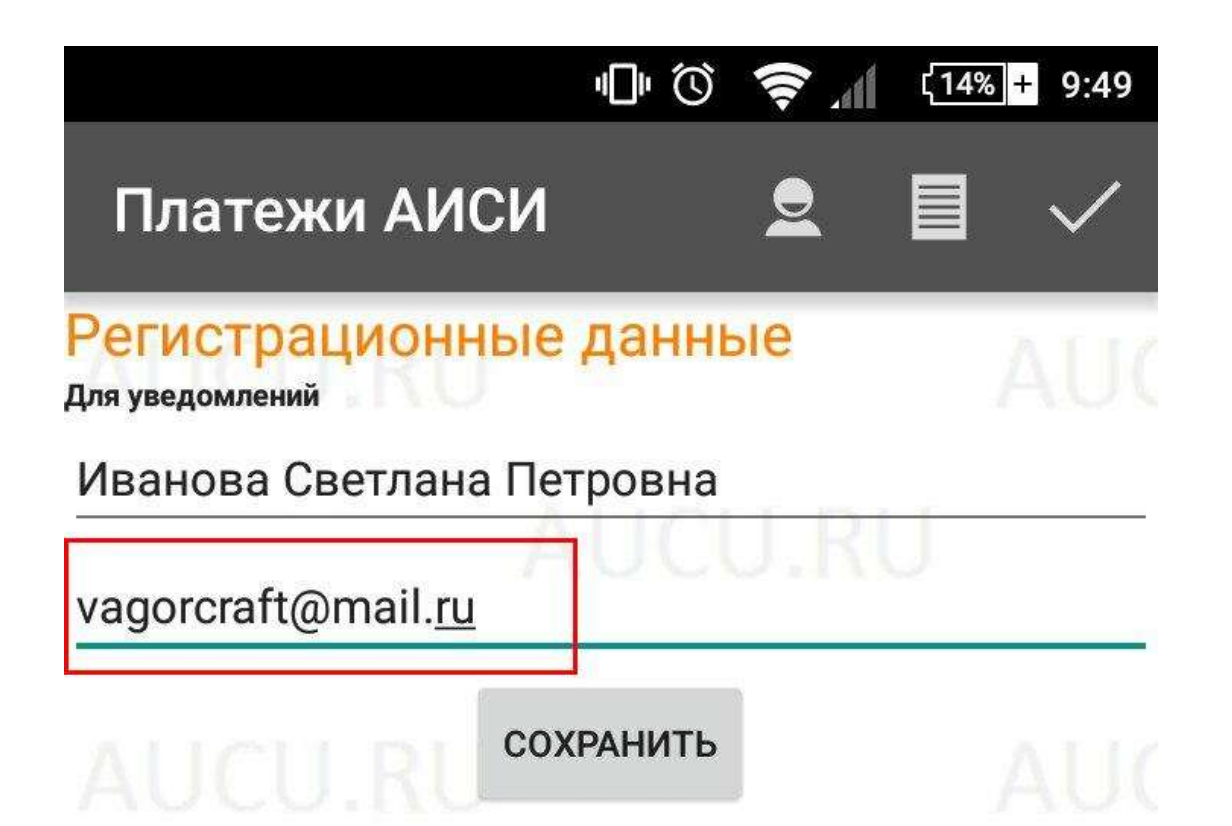

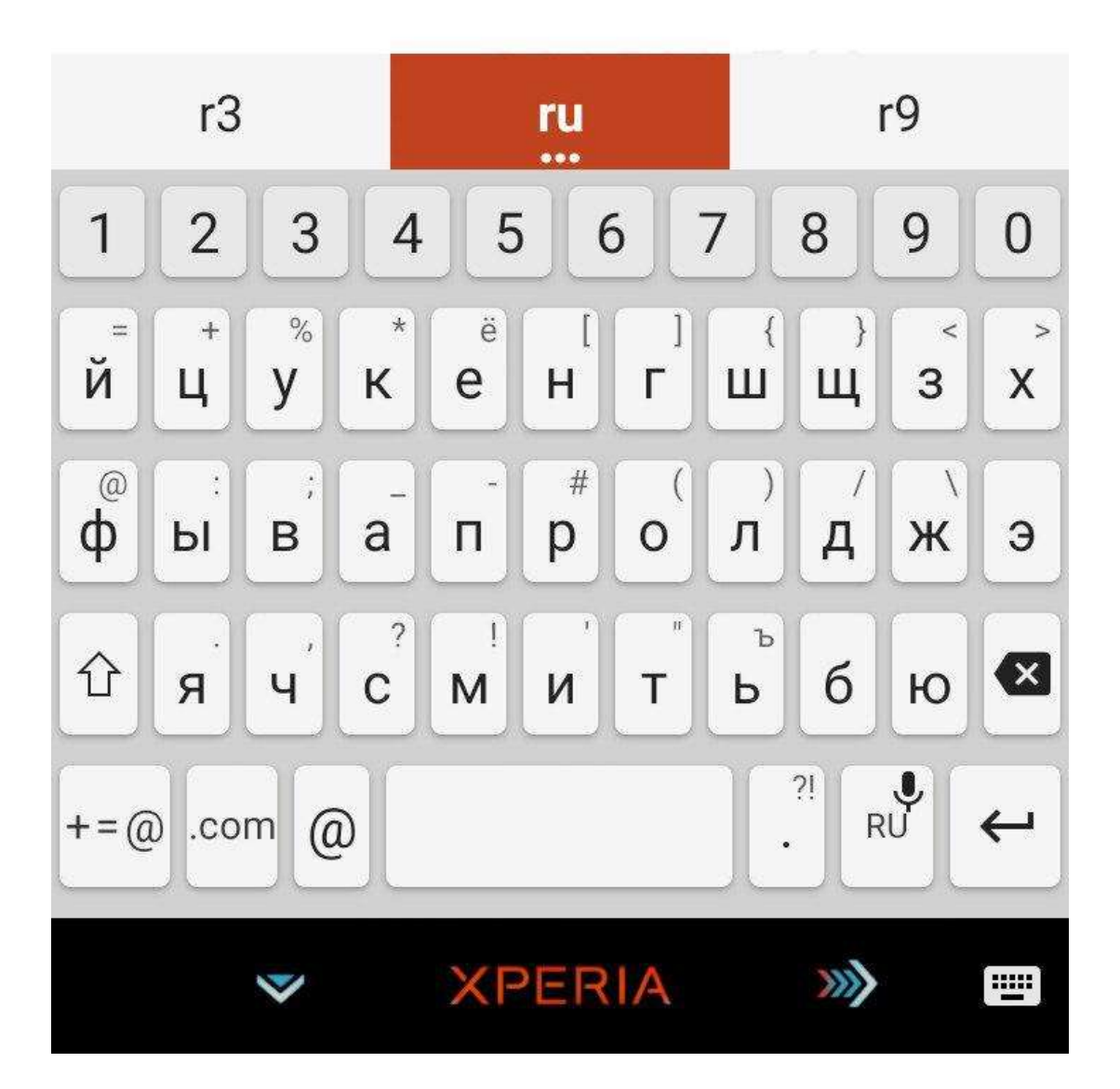

4. В открывшейся программе формируем новый заказ в пункте – Выбрать услугу:

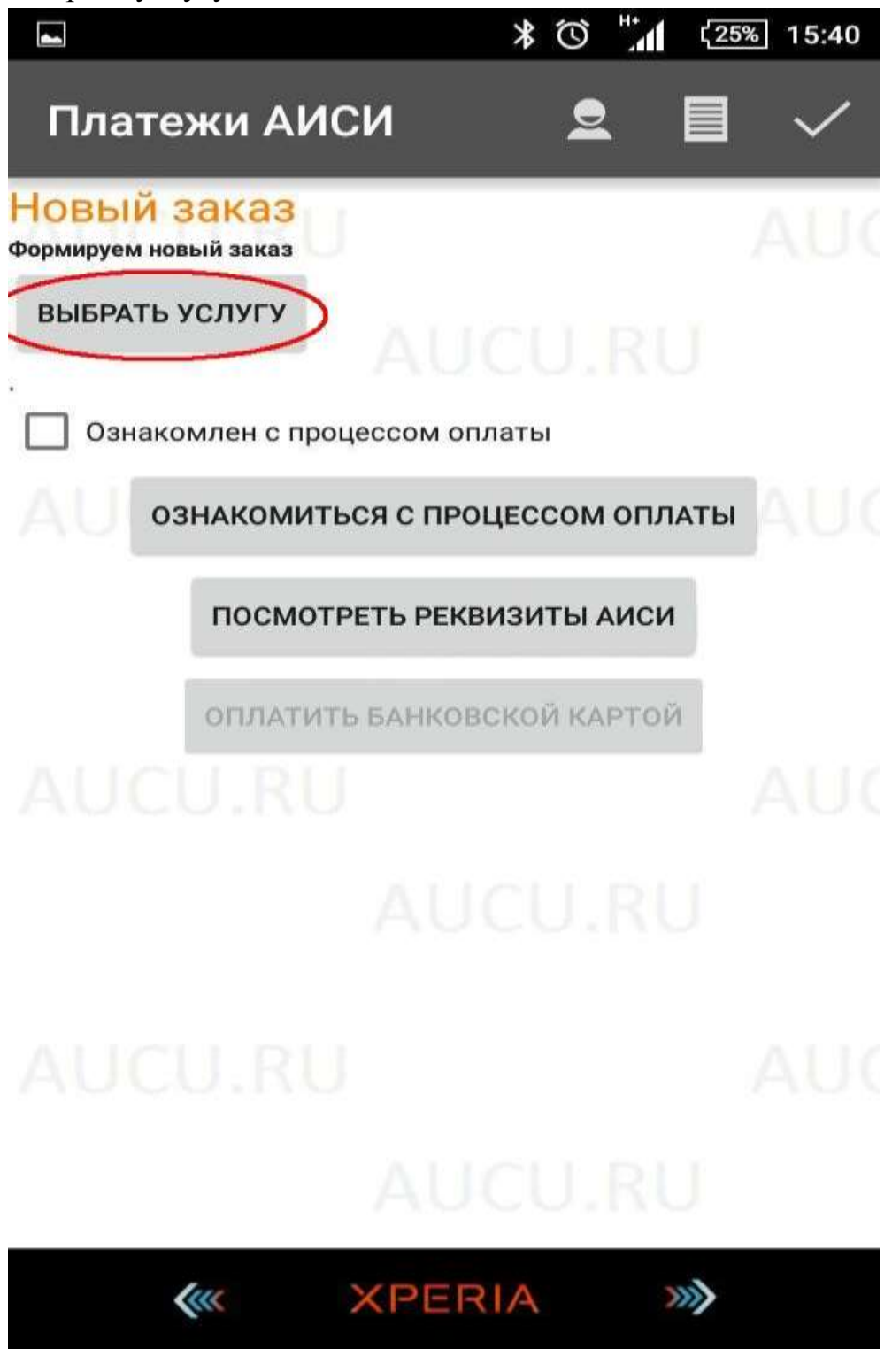

5. Далее непосредственно выбираем услугу, которую собираемся оплатить:

|                                                             |                           | \$℃       | 3G+     | 25%   | 15:40        |
|-------------------------------------------------------------|---------------------------|-----------|---------|-------|--------------|
| Платежи Al                                                  | иси                       | 9         |         |       | $\checkmark$ |
| Список услуг<br>Коснитесь нужной услуги                     | U                         |           |         |       |              |
| ВЫБРАТЬ ГРУППУ У                                            | /СЛУГ                     |           |         |       |              |
| Все группы                                                  |                           |           |         |       |              |
| Оплата за просрочен<br>Номинал:книга<br>Цена:2,00 руб.      | ные книги                 |           |         |       |              |
| Ксерокопия 1 печатн<br>Номинал:лист А-4<br>Цена:2,00 руб.   | ого листа (тек            | кст)      |         |       |              |
| Ксерокопия 1 печатн<br>Номинал:лист А-4<br>Цена:2,50 руб.   | ого листа (рис            | с., графи | іки)    |       |              |
| Ксерокопия 1 печатн<br>Номинал:лист А-4<br>Цена:3,50 руб.   | ого листа (тем            | иный ли   | ст, доі | <-ты) |              |
| Ксерокопия 1 печатн<br>Номинал:лист А-3<br>Цена:5,00 руб.   | ого листа, фор            | омат (те  | мный    | )     |              |
| Распечатка 1 листа (<br>Номинал:лист А-4<br>Цена:2,00 руб.  | черно-белый,              | текст)    |         |       |              |
| Распечатка 1 листа (ч<br>Номинал:лист А-4<br>Цена:2,50 руб. | черно-белый,              | рисунки   | , залиі | зка)  |              |
| Работа за компьютер<br>Номинал:10 минут<br>Цена:10,00 руб.  | моо                       |           |         | 1     | 101          |
| Распечатка 1 листа (<br>Номинал:лист А-4                    | черно-белый, <sup>-</sup> | текст)    | RU      |       |              |
| Kur                                                         | XPER                      | IA        | >>      | >     |              |

6. В поле оплаты платежа, вводим ФИО человека, за которого производится платёж:

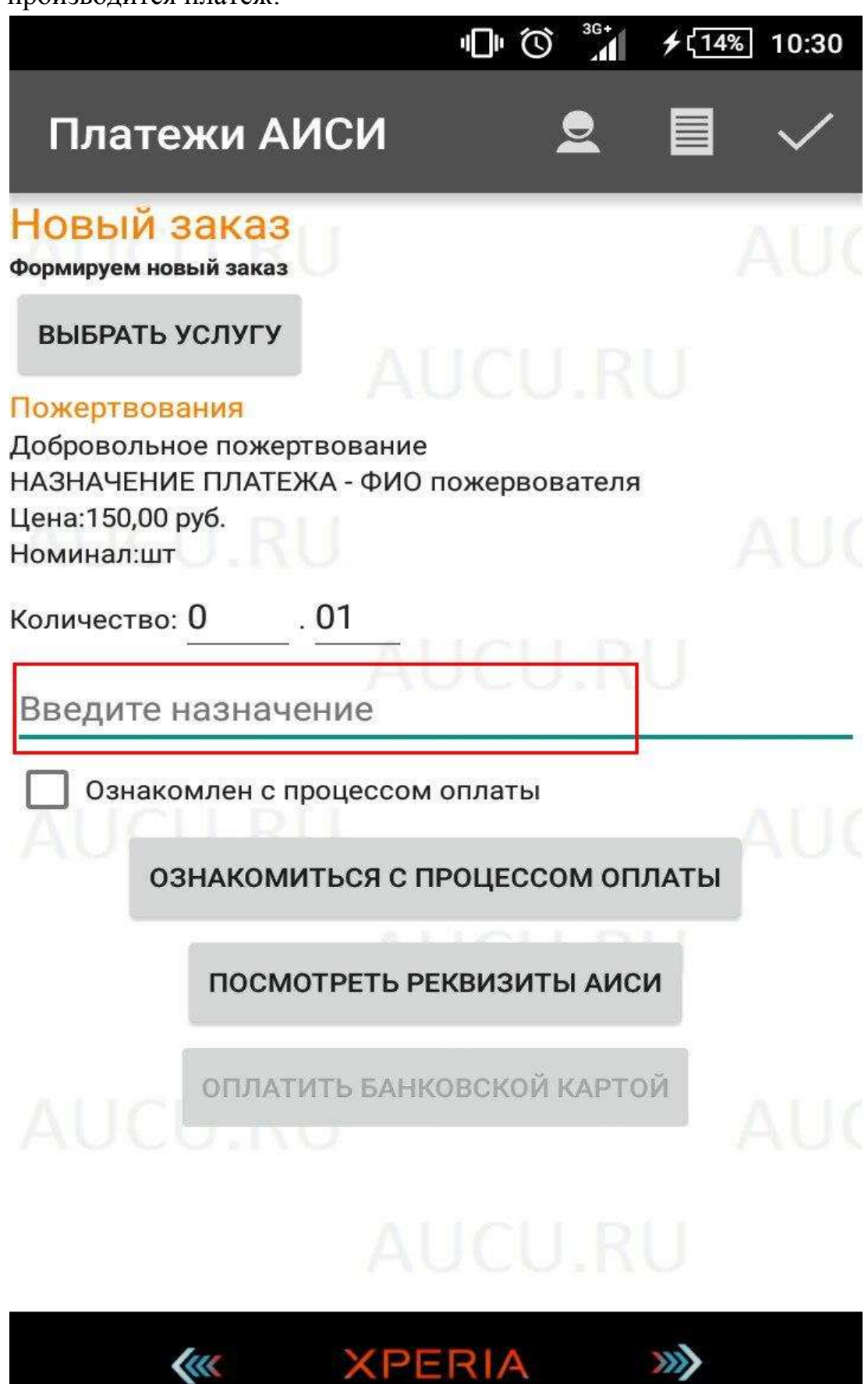

7. После выбора услуги, подтверждаем ознакомленность процессом оплаты:

|                                              |                                                           |                   | * 🛈 🔏     | 25           | % 15:40      |
|----------------------------------------------|-----------------------------------------------------------|-------------------|-----------|--------------|--------------|
| Плате                                        | жи АИС                                                    | к<br>И            | 2         |              | $\checkmark$ |
| Новый З<br>Формируем нов                     | Заказ<br>вый заказ                                        |                   |           |              | AUC          |
| <b>ВЫБРАТЬ</b> У<br>Библиотека<br>Ксерокопия | <b>услугу<br/><mark>(прочие)</mark><br/>1 печатного J</b> | АU(<br>листа (тем | ный лист, | U<br>док-ты) |              |
| Цена:3,50 руб<br>Номинал:лис                 | б.<br>ст А-4                                              |                   |           |              |              |
| Количество:                                  | 1 0<br>млен с проц                                        | ессом опла        | аты       |              |              |
| AU                                           | НАКОМИТЬ                                                  | ся с проц         | ессом ог  | <b>1ЛАТЫ</b> | AUC          |
|                                              | ПОСМОТР                                                   | ЕТЬ РЕКВИ         | ЗИТЫ АИ(  | си           |              |
|                                              | оплатить                                                  | БАНКОВС           | КОЙ КАРТ  | ОЙ           |              |
|                                              |                                                           |                   |           |              |              |
|                                              |                                                           |                   |           |              |              |
|                                              | (III                                                      | XPERI             | A         | >>>>         |              |

8. Далее выбираем пункт – Оплатить банковской картой:

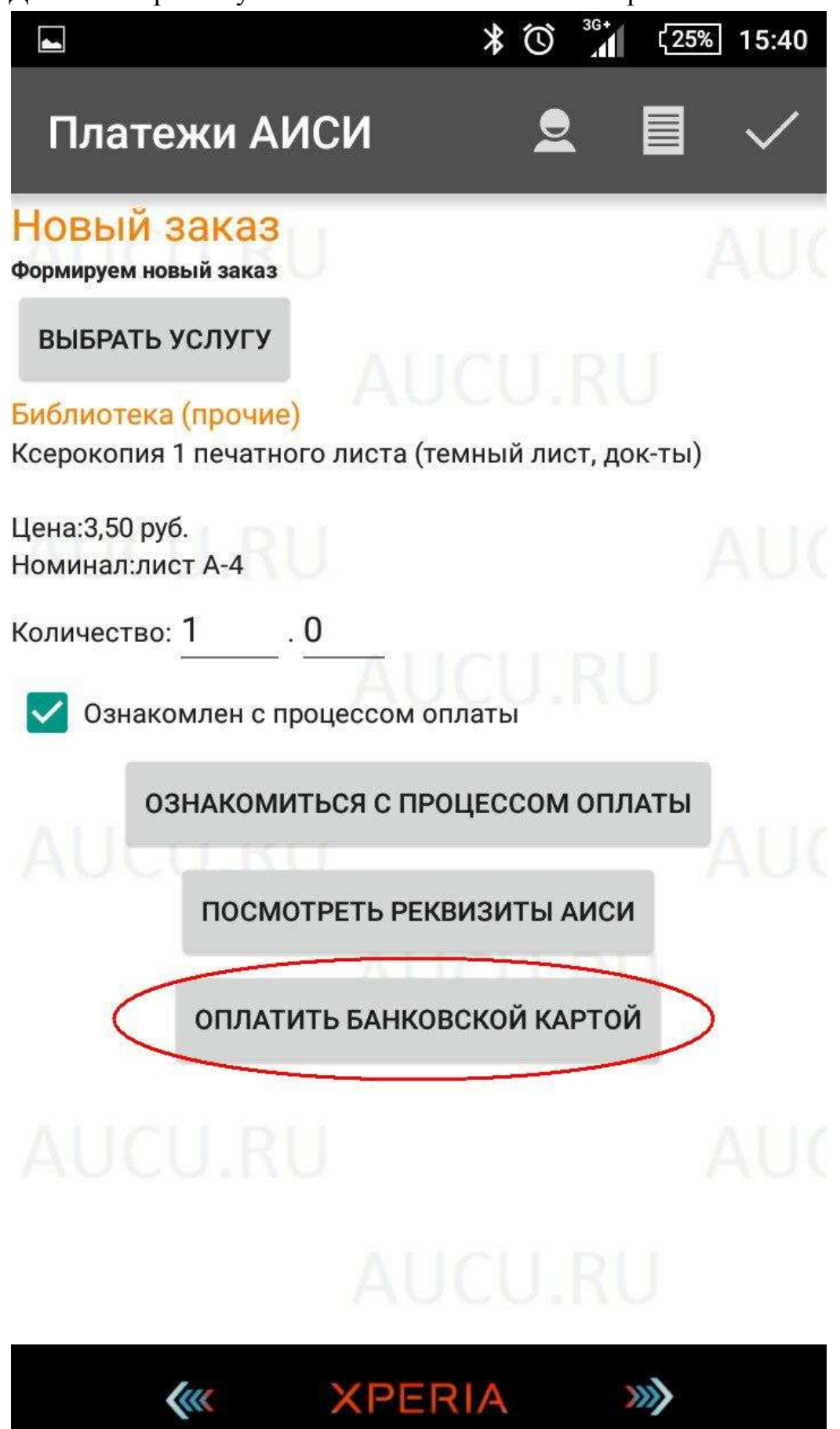

 После выбора банковской карты, в следующем окне поочерёдно заполняем пункты – номера карты, срока действия карты и полное имя владельца карты:

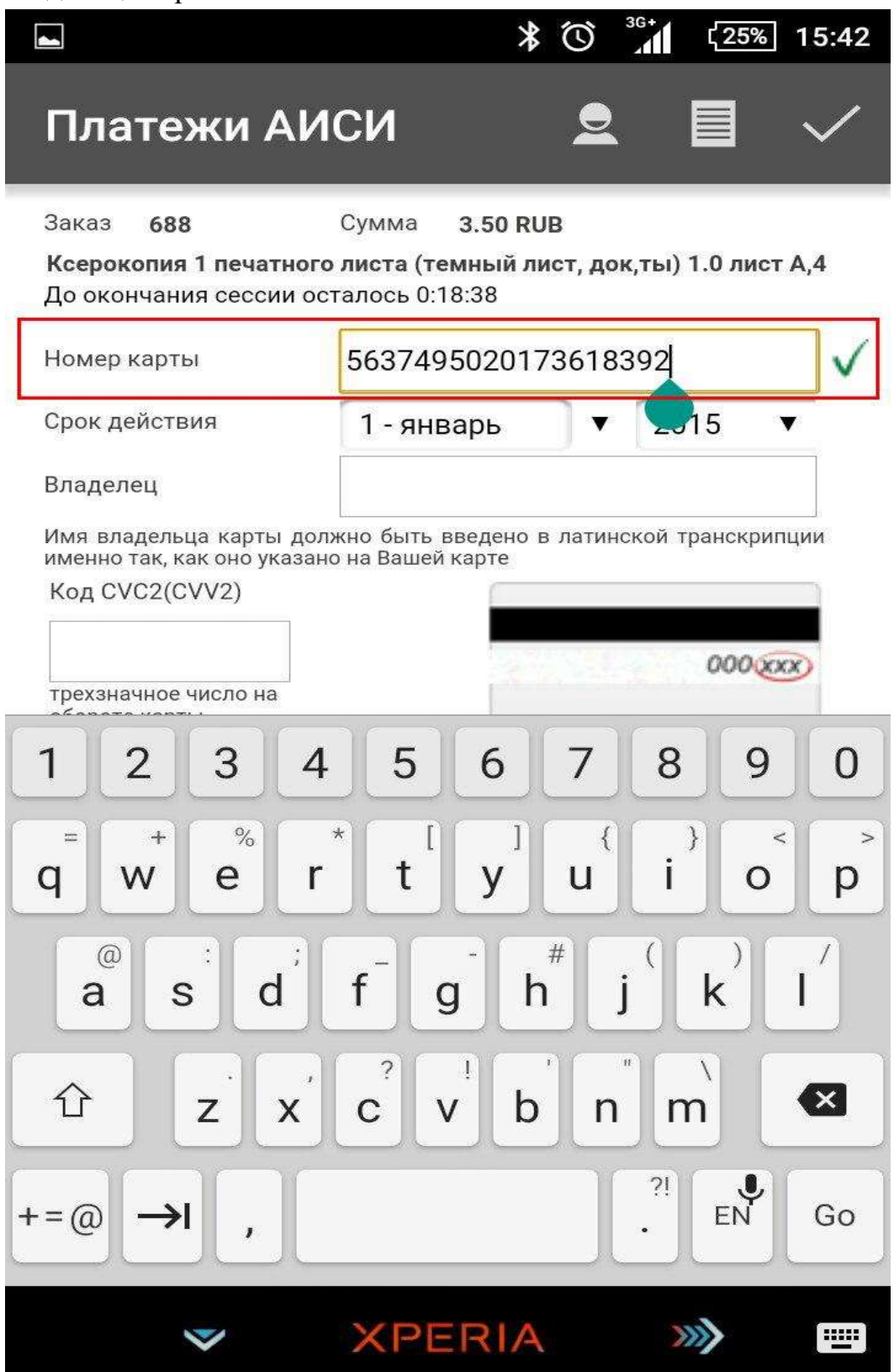

| -                                                           |                                                                   |                                                      | *                                   | Ŭ                                         | <sup>iG+</sup> ζ25                          | % 1                                 | 5:42               |
|-------------------------------------------------------------|-------------------------------------------------------------------|------------------------------------------------------|-------------------------------------|-------------------------------------------|---------------------------------------------|-------------------------------------|--------------------|
| Плат                                                        | гежи Al                                                           | иси                                                  |                                     | 2                                         |                                             | `                                   | ~                  |
| Заказ<br><b>Ксероко</b><br>До оконч                         | 688<br>пия 1 печатно<br>нания сессии с                            | Сумма<br><b>го листа (те</b><br>осталось 0:1         | <b>3.50 RU</b><br>мный ли<br>8:30   | В<br>іст, док                             | ;,ты) 1.0 лі                                | ист А,                              | 4                  |
| Номер ка                                                    | арты                                                              | 5637495020173618392                                  |                                     |                                           | V                                           |                                     |                    |
| Срок дей                                                    | іствия                                                            | 7 - июл                                              | пь                                  | •                                         | 2018                                        | ▼                                   | V                  |
| Владеле                                                     | ц                                                                 |                                                      |                                     |                                           |                                             |                                     |                    |
| Имя влад<br>именно та                                       | ельца карты до<br>ак, как оно указа                               | олжно быть е<br>ано на Вашей                         | ведено в<br>карте                   | латинс                                    | кой транск                                  | рипци                               | и                  |
| трехзнач                                                    | ное число на                                                      |                                                      |                                     | 80.3                                      | 000                                         | XXX                                 |                    |
| обороте н<br>Настоящи<br>Конфиден<br>обеспечин<br>предостан | карты<br>ій сайт<br>іциальность<br>зается ОАО "Сбе<br>злена треты | поддерживає<br>сообщаемой<br>рбанк России<br>м лицам | ет 256<br>персо<br>и". Введен<br>за | 5-битное<br>онально<br>іная инф<br>исключ | е шифро<br>й инфор<br>оормация н<br>ением с | ование<br>омаци<br>е буде<br>лучаев | э.<br>И<br>Т<br>З, |

предусмотренных законодательством Рф. Проведение платежей по банковским картам осуществляется в строгом соответствии с требованиями платежных систем Visa Int. и MasterCard Europe Sprl.

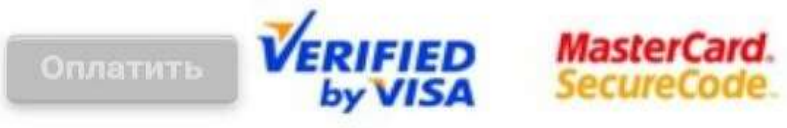

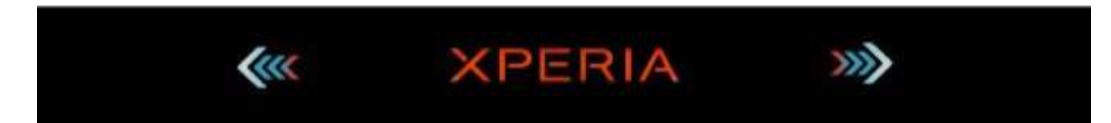

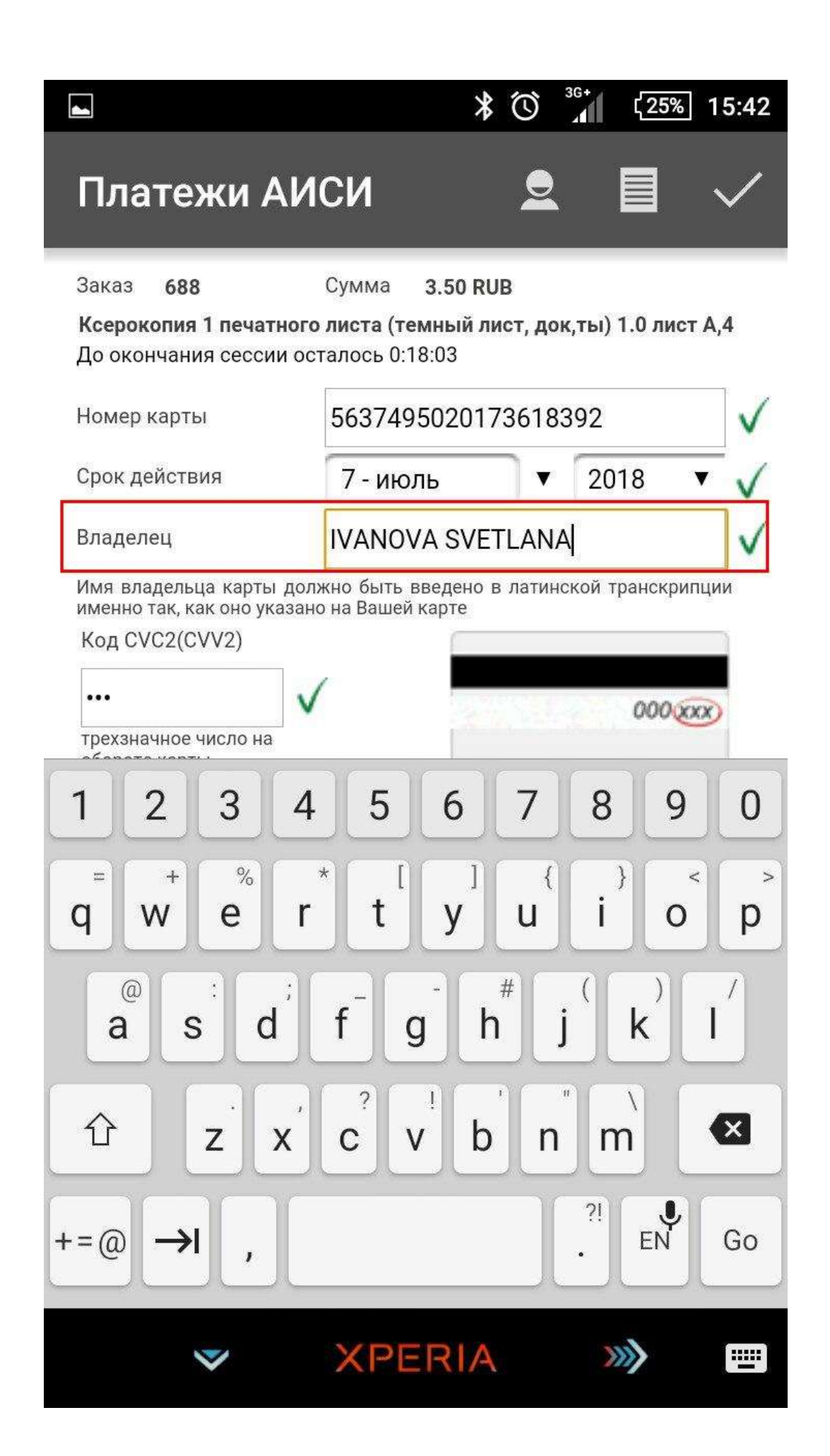

10. Далее вводим трёхзначный код, который находится на обратной стороне банковской карты:

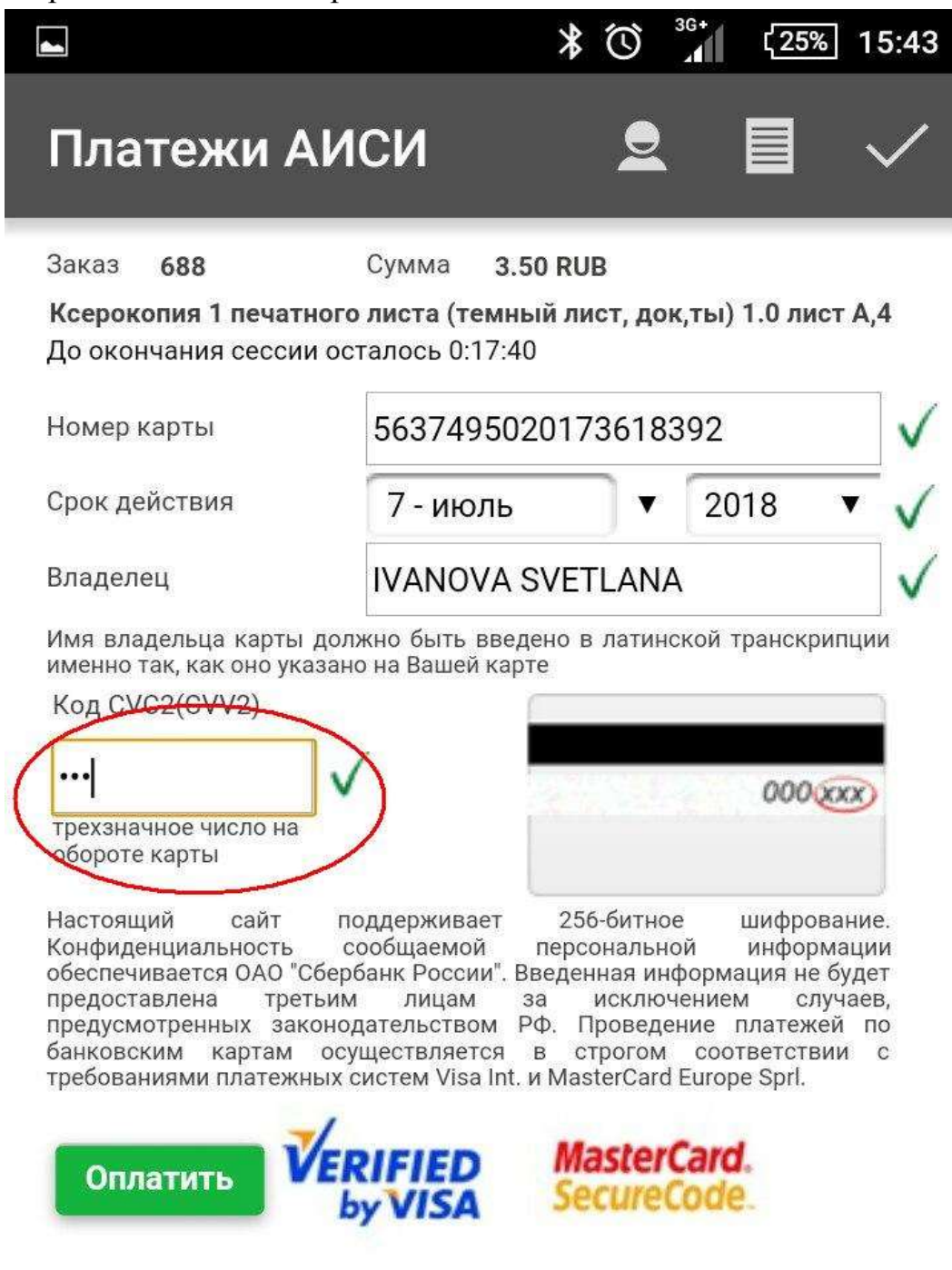

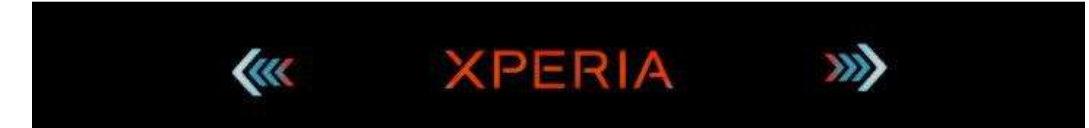

#### 11.После всех заполненных пунктов, нажимаем – Оплатить:

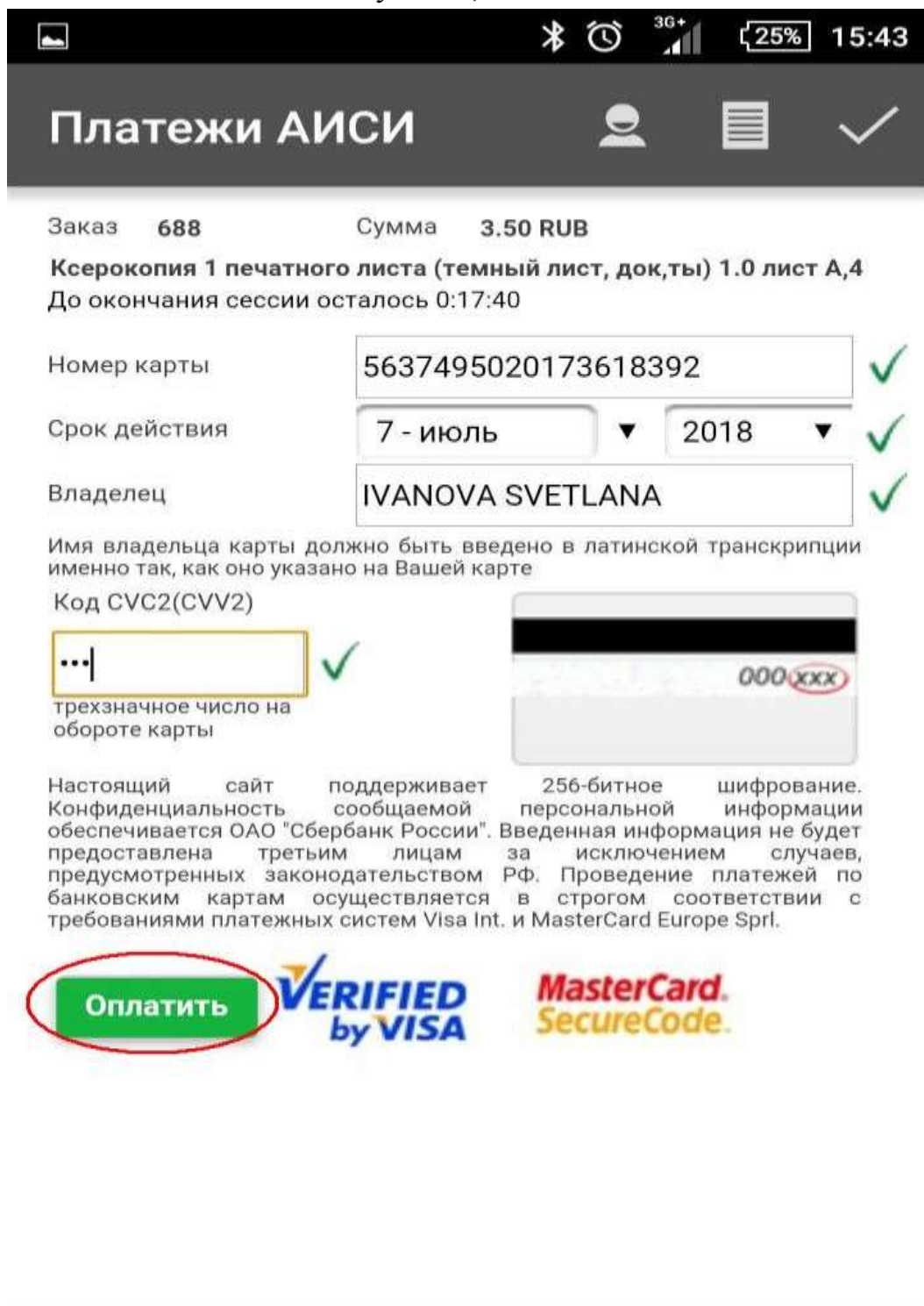

Kee XPERIA >>>>

12. Для продолжения процедуры оплаты, нажимаем кнопку – отправить и владельцу карты приходит одноразовый пароль, посредством SMS уведомления:

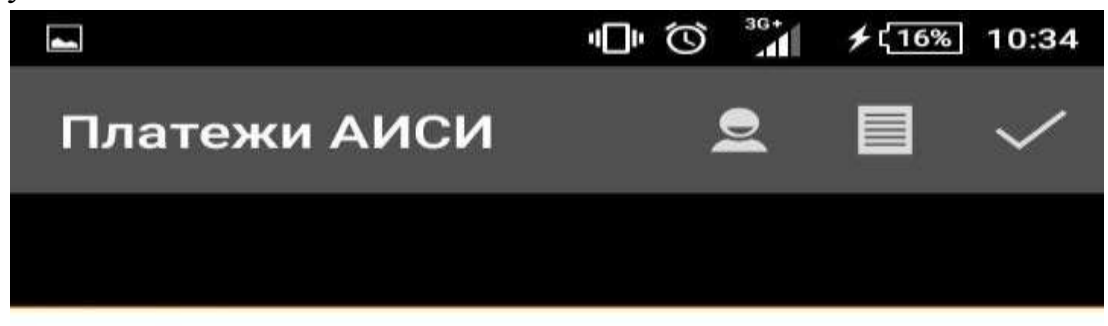

| Магазин:            | aucu                   |  |
|---------------------|------------------------|--|
| Описание:           |                        |  |
| Сумма:              | RUB 1.50               |  |
| Дата:               | 12/02/2015             |  |
| Номер карты:        | **** **** **** ** 3552 |  |
| Личное приветствие: | None                   |  |

#### Для продолжения транзакции необходимо выбрать и из доступных вам методов аутентификации.

| Метод аутентификации: | Одноразовый SMS пароль |  |  |
|-----------------------|------------------------|--|--|
| Отправи               | выход                  |  |  |

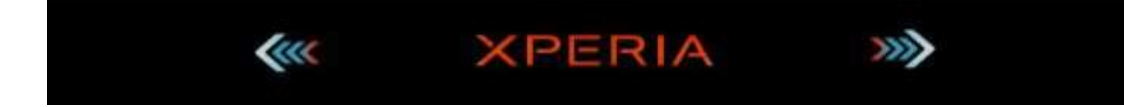

### 13.Вводим полученный пароль:

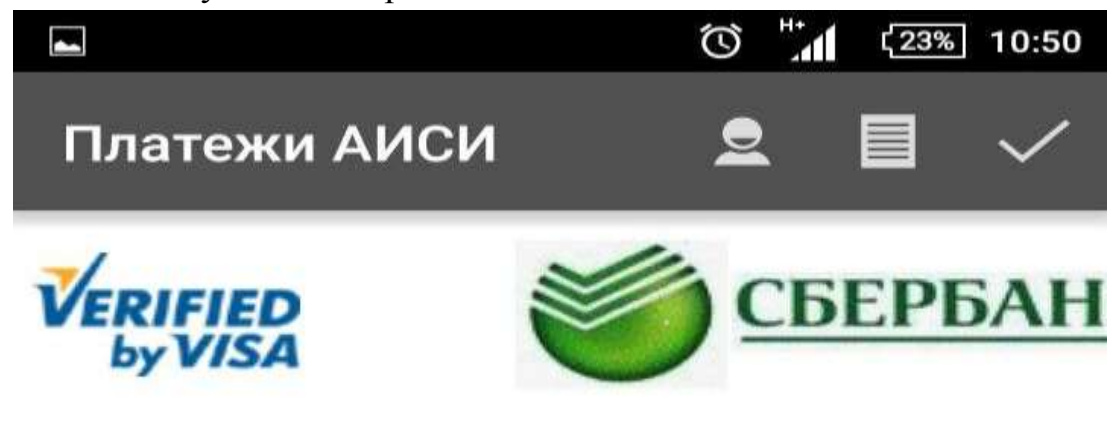

### Введите ваш пароль

Одноразовый пароль был отослан на ваш номер телефона.

Пожалуйста, проверьте детали транзакции и персональное приглашение. Ес все в порядке, дождитесь получения SMS сообщения и введите его.

| Магазин:            | aucu                |  |  |  |
|---------------------|---------------------|--|--|--|
| Описание:           |                     |  |  |  |
| Сумма:              | RUB 1.50            |  |  |  |
| Дата:               | 12/02/2015          |  |  |  |
| Номер карты:        | **** **** **** 4662 |  |  |  |
| Личное приветствие: | None                |  |  |  |
| Пароль:             |                     |  |  |  |
|                     |                     |  |  |  |
| Выход               | Отправить           |  |  |  |

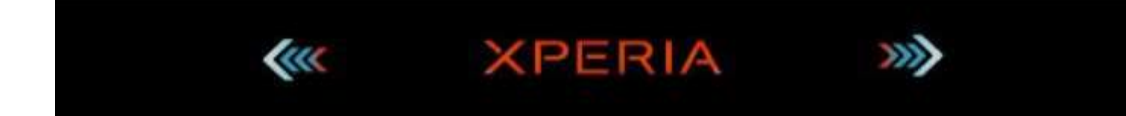

## 14. ПОЗДРАВЛЯЕМ ОПЛАТА ПРОИЗВЕДЕНА !

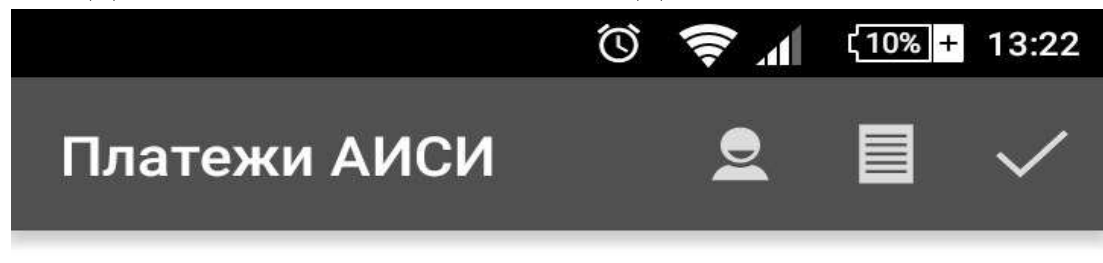

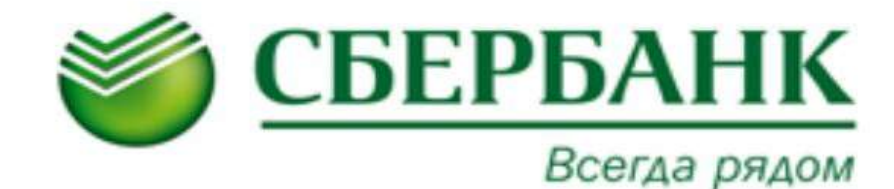

# Платёж выполнен

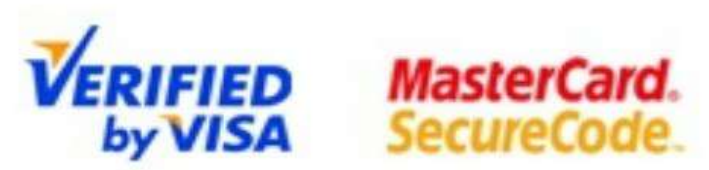

Настоящий сайт поддерживает 256-битное шифрование. Конфиденциальность сообщаемой персональной информации обеспечивается ОАО "Сбербанк России". Введенная информация не будет предоставлена третьим лицам за исключением случаев, предусмотренных законодательством РФ. Проведение платежей по банковским картам осуществляется в строгом соответствии с требованиями платежных систем Visa Int/ и MasterCard Europe Sprl.

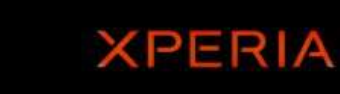

**/**///

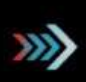